# Processo Comandado de Cobrança

O objeto desta funcionalidade é o acompanhamento dos processos relativos a **GERAR DOCUMENTO DE COBRANÇA**, executados na modalidade **Batch**. Nesta opção, além do nome do processo, é exibida também a descrição da ação de cobrança relativa ao comando que está sendo executado.

A funcionalidade pode ser acessada via Menu do sistema, no caminho: GSAN > Batch > Inserir Processo > Processo Comandado de Cobrança.

Feito isso, o sistema acessa a tela a seguir:

### Observação

Informamos que os dados exibidos nas telas a seguir são fictícios, e não retratam informações de clientes.

| Para iniciar o processo, informe o tino: |         |
|------------------------------------------|---------|
| fino do Processo.*                       |         |
| ipo do Plocesso.                         |         |
|                                          |         |
|                                          |         |
|                                          |         |
|                                          |         |
|                                          | Avancar |
|                                          | Avaliça |
| Desfazer Cancelar                        |         |
| Curronal                                 |         |
|                                          |         |
|                                          |         |
|                                          |         |
|                                          |         |
|                                          |         |
|                                          |         |

Sempre que o processo for **GERAR DOCUMENTO DE COBRANÇA**, para cada atividade de cobrança selecionada (cronograma ou eventual) na funcionalidade **Inserir Processo**, também é atualizada a identificação da ação de cobrança associada.

A funcionalidade **Filtrar Processo** foi alterada para dar visibilidade na tela que apresenta o resultado da *Consulta dos Processos Iniciados*, sempre que o processo filtrado for **GERAR** 

**DOCUMENTO DE COBRANÇA**, apresentando a descrição com o nome do processo, como também a descrição da ação de cobrança correspondente.

Para os clientes que utilizam a versão do GSAN Postgrees, foi alterada a funcionalidade de **Gerar Atividade de Ação de Cobrança**, para prever a geração da mensagem, de acordo com o tipo da ação de cobrança selecionada, com envio de mensagem SMS e/ou e-mail. O sistema completa a mensagem com a matrícula do imóvel, o nome do cliente usuário, o valor do débito, o conteúdo do código de barras do documento de cobrança gerado na cobrança, e a data de validade da cobrança.

Na tela acima, selecione o tipo de processo **PROCESSO COMANDADO DE COBRANÇA** e, seguida, clique no botão **Avançar**. Feito isso, o sistema visualiza a tela abaixo:

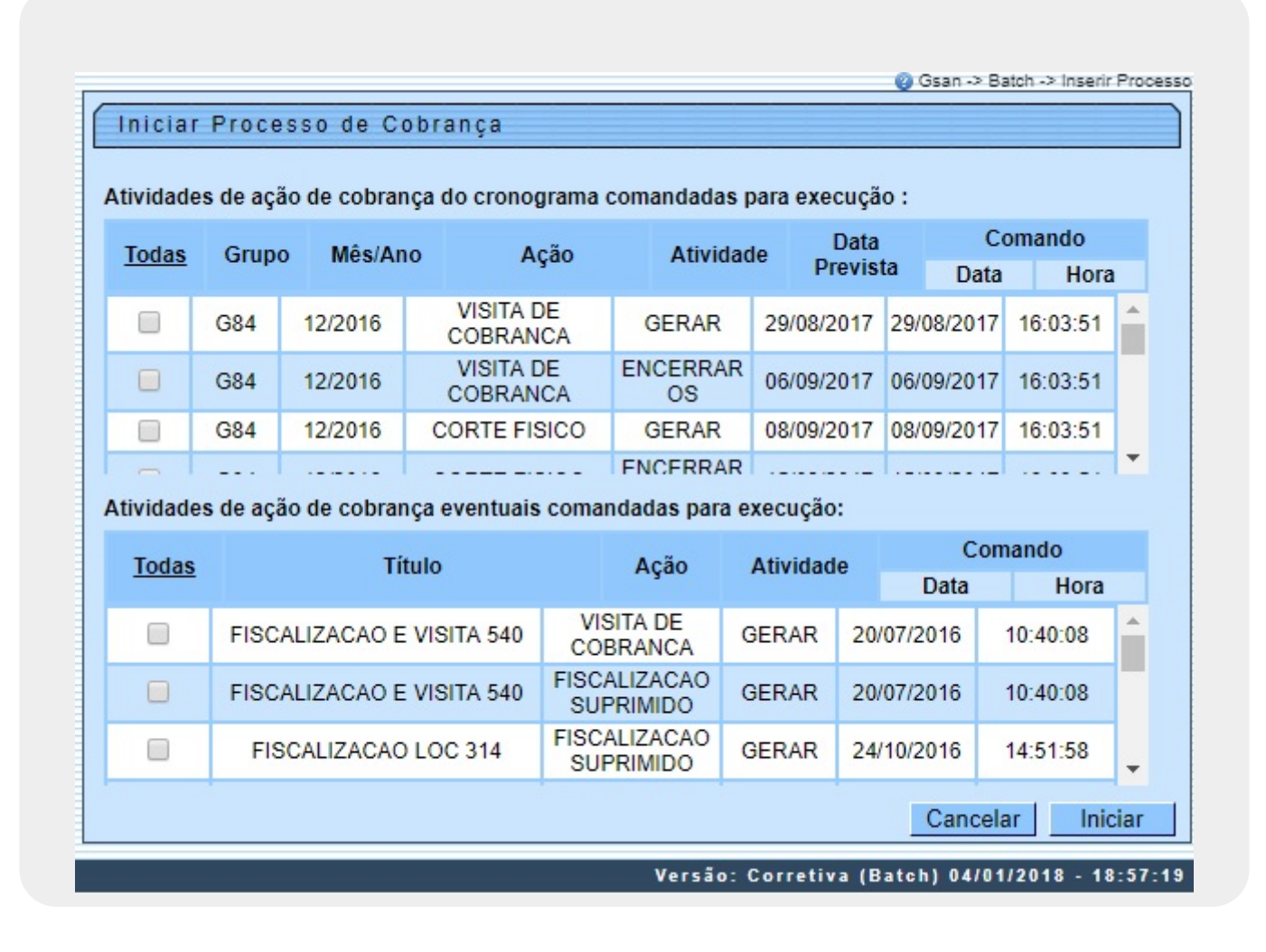

Agora, selecione uma ou mais opções referentes a **Atividades de Ação de Cobrança do Cronograma**, ou **Atividades de Ação de Cobrança Eventuais**, marcando no checkbox

desejado, ou no link *Todas*. Em seguida, clique no botão **lniciar** para comandar o processo em rotina Batch.

A funcionalidade **Iniciar Processo de Cobrança** exibirá os processos comandados de cobrança (Eventual e Cronograma), onde os comandos antigos que forem removidos não serão visualizados. O sistema foi modificado na forma como a marcação é tratada na rotina de gerar a ação de cobrança. Caso o imóvel tenha uma situação de cobrança impeditiva, ainda que tenha outra liberada, o imóvel não será selecionado.

Para a **CAERN**, não é possível gerar uma ordem de serviço de visita de cobrança dentro de um prazo parametrizado de acordo com o motivo de encerramento de uma ordem, conforme parametrização feita **AQUI**. Nesse caso:

1.

Caso o tipo de serviço seja VISITA DE COBRANCA e esteja parametrizado para verificar um número de dias de suspensão parametrizado no motivo de encerramento de uma ordem: 1.

O sistema verifica se existe ordem de serviço de visita de cobrança já encerrada e com um motivo de encerramento parametrizado com a quantidade de dias de suspensão da visita com valor válido, ordenando a partir da data mais atual:

1.

Verificando se, somando a quantidade de dias de suspensão da visita, a data de encerramento da ordem de serviço é *maior* ou *igual* à data corrente:

Não gerando a ordem de serviço de cobrança e o documento de cobrança, e:

1.

Incluindo um novo motivo de não geração descrito como *Visita Anterior em Período de Paralisação*. 2.

Caso seja menor, continua a geração da ordem de serviço de cobrança e o documento de cobrança.

# Funcionalidade dos botões

| Botão    | Descrição da Funcionalidade                                                     |
|----------|---------------------------------------------------------------------------------|
| Avançar  | Ao clicar neste botão, o sistema avança para tela seguinte.                     |
| Desfazer | Ao clicar neste botão, o sistema desfaz o último procedimento realizado.        |
| Cancelar | Ao clicar neste botão, o sistema cancela a operação e retorna à tela principal. |
| Iniciar  | Ao clicar neste botão, o sistema comanda a execução do comando de cobrança.     |

## Referências

#### **Iniciar Processo**

### **Termos Principais**

#### Batch

Last update: 05/09/2019 ajuda:batch:processo\_comandado\_de\_cobranca https://www.gsan.com.br/doku.php?id=ajuda:batch:processo\_comandado\_de\_cobranca 15:09

## Vídeos

#### Processo Comandado de Cobrança

Clique aqui para retornar ao Menu Principal do GSAN.

×

From: https://www.gsan.com.br/ - Base de Conhecimento de Gestão Comercial de Saneamento

Permanent link: https://www.gsan.com.br/doku.php?id=ajuda:batch:processo\_comandado\_de\_cobranca

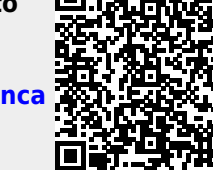

Last update: 05/09/2019 15:09